## **Campus-Email**

- 1. Gehen Sie auf das Campusportal: <u>www.portal.uni-muenchen.de</u>
- 2. A) Loggen Sie sich mit Ihrer Campus-Emailadresse ein.
  - B) Falls Sie Ihre Emailadresse vergessen haben, klicken Sie auf "Passwort vergessen" und wenden Sie sich an das Helpdesk.
  - C) Falls Sie noch garkeine Campus-Kennung haben, klicken Sie auf "Kennung aktivieren".

D) Sollten Sie aus best. Gründen keine LMU-Kennung bekommen, bitte die eigene Mail verwenden.

| LUDWIG:<br>MAXIMILIANS:<br>UNIVERSITÄT<br>MONCHEN | DGIN                |                                    |
|---------------------------------------------------|---------------------|------------------------------------|
|                                                   |                     |                                    |
| Login                                             |                     |                                    |
| Login                                             |                     |                                    |
| Benutzername                                      | Benutzername        | & Hilfe zur LMU-Benutzerkennung    |
| Passwort                                          | Passwort            | Kennung aktivieren (Erstanmeldung) |
|                                                   | Passwort vergessen? | Kennung beantragen                 |
|                                                   | Anmelden            | 𝔗 Links                            |

3. Wenn Sie eingeloggt sind, können Sie ihr Benutzerkonto aufrufen.

| LUDWIG-<br>MAXIMILIANS-<br>UNIVERSITÄT<br>MONCHEN            |                                  |
|--------------------------------------------------------------|----------------------------------|
| www.lmu.de LMU-Portal Start Mitarbeiter intern Serviceportal | E.Duensti Benutzerkonto 🖸 Logout |
| + Inhalte hinzufügen                                         | Feedback geben Hilfe             |

- 4. Im Benutzerkonto können Sie
  - A) Ihre LRZ-Kennung sehen, z.B. re87utm
  - B) sehen, an welche Emailadresse Ihre Campus-Email weitergeleitet wird

| Benutzerkonto         |  |  |  |
|-----------------------|--|--|--|
| LMU-Benutzername:     |  |  |  |
| LMU-E-Mail-Adresse:   |  |  |  |
| E-Mail-Weiterleitung: |  |  |  |
| LMU-ID:               |  |  |  |
| LRZ-Kennung:          |  |  |  |

5. Unter "E-Mail-Einstellungen" können Sie die Einstellungen ändern. Sie sollten über das gelbe Symbol Ihren Zugang zur "Mailbox" finden. Ggf. wird sie Ihnen auch im Campusportal angezeigt, oder Sie fügen Sie über "Inhalte hinzufügen" der Ansicht hinzu.

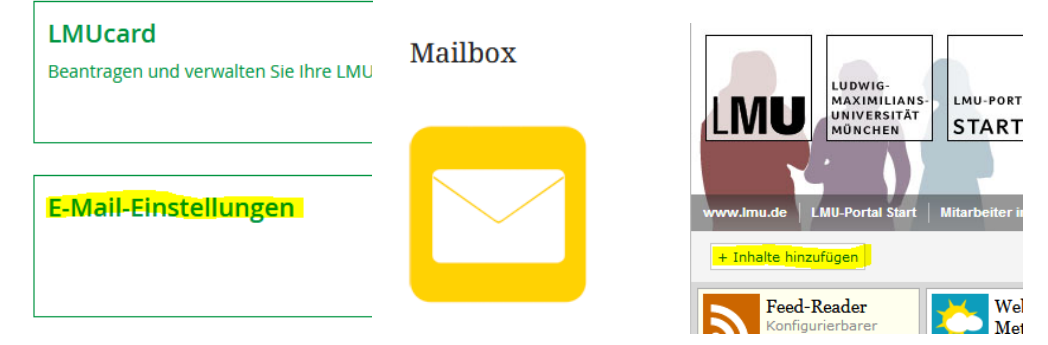